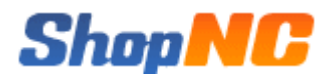

## ShopNC B2B2C 商城安装手册

天津市网城天创科技有限责任公司

2014-年2月

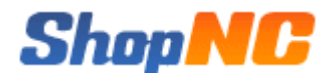

## 1. 系统介绍

ShopNC B2B2C 商城是 ShopNC 于 2014 年最新推出,采用 PHP5+MySQL 技术为基础,采用 OOP(面向 对象)方式进行核心框架搭建,结合 MVC 模式进行开发的一套电商平台系统。

## 2. 运行环境

| 项目      | 说明                                                                            |  |  |  |
|---------|-------------------------------------------------------------------------------|--|--|--|
| 操作系统    | 推荐使用Linux,兼容Windows,内存 >= 16G,硬盘 >= 300G                                      |  |  |  |
| Web 服务器 | Apache 或 Nginx                                                                |  |  |  |
| 数据库     | MySQL5 及以上版本                                                                  |  |  |  |
| PHP     | PHP5.2及以上版本,支持以下扩展:                                                           |  |  |  |
|         | php_mysql                                                                     |  |  |  |
|         | php_mysqli                                                                    |  |  |  |
|         | php_gd2                                                                       |  |  |  |
|         | php_mbstring                                                                  |  |  |  |
|         | 支持以下函数:                                                                       |  |  |  |
|         | <pre>mysql_connect, fsockopen, gethostbyname, file_get_contents, mb_con</pre> |  |  |  |
|         | vert_encoding, json_encode                                                    |  |  |  |
|         | 其它项:                                                                          |  |  |  |
|         | file_uploads = On                                                             |  |  |  |
|         | upload_max_filesize = 1M                                                      |  |  |  |

ShopNC 商城系统运行环境

推荐系统运行于 Linux + Nginx 环境。

## 3. 安装详解

系统运行的最佳环境是 Linux + Nginx , 下面介绍一下此环境的搭建过程。

## 3.1 安装 Nginx

主配置文件:/Data/app/nginx/conf/nginx.conf

服务控制:service nginx (start|stop|restart|reload|configtest) 核心命令:

## Shop<mark>NC</mark>

wget http://nginx.org/download/nginx-1.4.2.tar.gz

tar zxvf nginx-1.4.2.tar.gz

cd nginx-1.4.2

./configure  $\$ 

"--prefix=/Data/app/nginx"  $\$ 

"--sbin-path=/Data/app/nginx/sbin/nginx"  $\$ 

"--conf-path=/Data/app/nginx/conf/nginx.conf" \

"--error-log-path=/Data/app/nginx/logs/error.log"  $\$ 

"--http-log-path=/Data/app/nginx/logs/access.log" \

"--pid-path=/Data/app/nginx/var/nginx.pid" \

"--lock-path=/Data/app/nginx/var/nginx.lock" \

"--http-client-body-temp-path=/tmp/clientbody"  $\$ 

"--http-proxy-temp-path=/tmp/proxy"  $\$ 

"--http-fastcgi-temp-path=/tmp/fastcgi"  $\$ 

"--http-scgi-temp-path=/tmp/scgi"  $\$ 

″--user=www″ ∖

″--group=www″ ∖

"--without-select\_module"  $\$ 

"--without-poll\_module"  $\setminus$ 

"--with-file-aio"  $\setminus$ 

"--with-http\_realip\_module"  $\$ 

"--with-http\_ssl\_module"  $\$ 

"--with-openssl=/Data/software/openssl"  $\$ 

 $"--with-http_gzip_static_module" \ \ \ \\$ 

"--with-zlib=/Data/software/zlib"  $\$ 

 $"--with-http\_stub\_status\_module" \ \ \\$ 

"--without-http\_ssi\_module" \

- "--without-http\_userid\_module"  $\$
- "--without-http\_geo\_module"  $\$
- $"--without-http\_empty\_gif\_module" \ \ \ \\$

"--without-http\_map\_module"  $\$ 

"--without-mail\_pop3\_module"  $\$ 

"--without-mail\_imap\_module"  $\$ 

"--without-mail\_smtp\_module"  $\$ 

"--with-pcre=/Data/software/pcre"

make && make install

#### 编辑配置文件

vi /Data/app/nginx/conf/nginx.conf

#### 加入如下内容

user www www;

error\_log /Data/app/nginx/logs/error.log error;

pid /Data/app/nginx/var/run/nginx.pid;

lock\_file /Data/app/nginx/var/lock/nginx;

worker\_rlimit\_nofile 102400;

worker\_processes 2;

#worker\_cpu\_affinity 00000100 00001000 00010000 00100000;

#### events {

worker\_connections 10240;

use epoll;

multi\_accept on;

}

#### http {

#### #core

| include mime.types;                    |                        |  |  |  |  |
|----------------------------------------|------------------------|--|--|--|--|
| default_type application               | /octet-stream;         |  |  |  |  |
| client_body_buffer_size                | 8k;                    |  |  |  |  |
| client_body_temp_path                  | /tmp/client_body_temp; |  |  |  |  |
| client_body_timeout                    | 30;                    |  |  |  |  |
| client_header_buffer_size              | 32k;                   |  |  |  |  |
| large_client_header_buffers            | 4 32k;                 |  |  |  |  |
| client_header_timeout                  | 30;                    |  |  |  |  |
| client_max_body_size                   | 32m;                   |  |  |  |  |
| #keepalive_disable msie6 s             | afari;                 |  |  |  |  |
| keepalive_timeout 3;                   |                        |  |  |  |  |
| tcp_nodelay on;                        |                        |  |  |  |  |
| <pre>send_timeout 30;</pre>            |                        |  |  |  |  |
| sendfile on;                           |                        |  |  |  |  |
| tcp_nopush on;                         |                        |  |  |  |  |
| <pre>server_names_hash_max_size</pre>  | 512;                   |  |  |  |  |
| <pre>server_names_hash_bucket_si</pre> | ze 128;                |  |  |  |  |
| <pre>server_tokens off;</pre>          |                        |  |  |  |  |
| open_file_cache off;                   |                        |  |  |  |  |
| #index                                 |                        |  |  |  |  |
| index index.php index.htm              | l index.htm;           |  |  |  |  |
| #fastcgi                               |                        |  |  |  |  |
| fastcgi_connect_timeout                | 60;                    |  |  |  |  |

| fastcgi_ | _read_ | _timeout | 60; |
|----------|--------|----------|-----|
| fastcgi  | send   | timeout  | 60: |

| $fastcgi\_temp\_path$      | /tmp/fastcgi_temp 1 2;                                                                |
|----------------------------|---------------------------------------------------------------------------------------|
| fastcgi_buffer_size        | 64k;                                                                                  |
| fastcgi_buffers            | 256 4k;                                                                               |
| fastcgi_max_temp_file_siz  | e 256k;                                                                               |
| fastcgi_intercept_errors   | on;                                                                                   |
| fastcgi_index              | index.php;                                                                            |
| #proxy                     |                                                                                       |
| proxy_temp_path            | /tmp/proxy_temp;                                                                      |
| proxy_buffer_size          | 4k;                                                                                   |
| proxy_buffering            | on;                                                                                   |
| proxy_buffers              | 256 4k;                                                                               |
| proxy_busy_buffers_size    | 8k;                                                                                   |
| #gzip                      |                                                                                       |
| gzip on;                   |                                                                                       |
| gzip_buffers 16 4k         |                                                                                       |
| gzip_comp_level 1;         |                                                                                       |
| gzip_http_version 1.1;     |                                                                                       |
| gzip_min_length 1024;      |                                                                                       |
| gzip_types text,           | css text/xml text/plain text/vnd.wap.wml application/x-javascript application/rss+xml |
| application/xhtml+xml;     |                                                                                       |
| #log module                |                                                                                       |
| log_format main '\$remote_ | addr - \$remote_user [\$time_local] \$request '                                       |
| ,                          | '\$status" \$body_bytes_sent "\$http_referer" '                                       |
| ,                          | <pre>/\$http_user_agent "\$http_x_forwarded_for";</pre>                               |
| #virtualhost               |                                                                                       |
| include vhosts/*;          |                                                                                       |
| }                          |                                                                                       |
| 保存退出                       |                                                                                       |

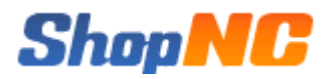

#### 创建日志与启动服务

mkdir -p /Data/app/nginx/logs/www.shopnc.net

chmod 755 /etc/init.d/nginx

chkconfig --add nginx

chown -R www:www /Data/app/nginx/logs/

chown -R www:www /Data/code/

service nginx configtest

### 3.2 安装 PHP

PHP 配置文件:/Data/app/php/etc/php.ini PHP-FPM 配置文件:/Data/app/php/etc/php-fpm.conf 扩展模块目录:/Data/app/php/ext 服务控制:service php-fpm (start|stop|restart|reload) 核心命令:

#### 安装所需库

yum install gd-devel

yum install curl-devel

- yum install pcre-devel
- yum install zlib-devel
- yum install libxml2-devel
- yum install bzip2-devel
- yum install libxpm-devel
- yum install libXpm
- yum install libXpm-devel.i386
- yum install libXpm-devel.i586
- yum install libXpm-devel.i686
- yum install mbstring
- yum install exif
- yum install libicu-devel

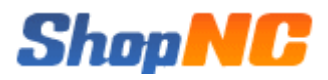

yum install libmcrypt-devel yum install php-mcrypt wget http://downloads.sourceforge.net/project/mcrypt/Libmcrypt/2.5.8/libmcrypt-2.5.8.tar.gz?r=http%3A%2F%2Fsourceforge.ne t%2Fprojects%2Fmcrypt%2Ffiles%2FLibmcrypt%2F2.5.8%2F&ts=1378526207&use\_mirror=jaist tar xzvf libmcrypt-2.5.8.tar.gz cd libmcrypt-2.5.8 ./configure --prefix=/Data/app/libmcrypt make && make install 编译安装PHP 切换到 PHP 安装包目录 tar xzvf php-5.4.19.tar.gz cd php-5.4.19 "--prefix=/Data/app/php" "--with-config-file-path=/Data/app/php/etc" ./configure "--with-mysql=/Data/app/mysql" "--with-libxml-dir" "--with-pcre-dir" "--with-mcrypt=/Data/app/libmcrypt" "--with-png-dir" "--with-gd" "--with-jpeg-dir" "--with-xpm-dir" "--with-gettext" "--with-freetype-dir" "--with-bz2" "--with-iconv-dir" "--with-zlib" "--with-zlib-dir" "--with-curl" "--enable-fpm" "--with-fpm-user=www" "--with-fpm-group=www" "--enable-intl" "--enable-sockets" "--enable-gd-native-ttf" "--enable-gd-jis-conv" "--enable-ftp" "--enable-zip" "--enable-exif" "--enable-calendar" "--enable-mbstring" "--enable-fd-setsize=4096" "--disable-short-tags" "--disable-ipv6" make make install cd /Data/software/ cd php-5.4.19 安装 mysqli 扩展 cd modules/ext/mysqli/ /Data/app/php/bin/phpize ./configure --with-mysqli=/Data/app/mysql/bin/mysql\_config --with-php-config=/Data/app/php/bin/php-config

make

## Shop<mark>NC</mark>

cp modules/mysqli.so /Data/app/php/ext/

#### 编辑 php. ini 文件, 增加以下内容

vi /Data/app/php/etc/php.ini

#### 增加 mysqli 扩展文件所在路径

extension = "/Data/app/php/ext/mysqli.so"

mysqli.max\_persistent = -1

#### 保存退出

注意:file\_uploads = On,即上传功能需要开启

将 php-fpm 加入系统服务 ,并开机启动

chmod 755 /etc/init.d/php-fpm

chkconfig --add php-fpm

chkconfig --level 35 php-fpm on

service php-fpm start

## 3.3 安装 MySQL

主配置文件:/etc/my.cnf 数据库目录:/Data/app/mysql/data shopnc 数据库信息 用户名:shopnc 密码: xxxxxxx 服务器控制:service mysqld (start|stop|restart) 核心命令:

当前目录位于 /Data/

tar xzvf mysql-5.5.33-linux2.6-x86\_64.tar.gz

mv mysql-5.5.33-linux2.6-x86\_64 app/

cd app/

#### 指定运行账户和数据存放目录

useradd mysql

chonw -R mysql:mysql ./mysql-5.5.33-linux2.6-x86\_64/

chown -R mysql:mysql ./mysql-5.5.33-linux2.6-x86\_64

| ln -s | /Data/ap | op/mysql-5. | . 5. 33 | -linux2. | 6-x86_ | _64 , | /Data/ | ′app/ | 'mysql |
|-------|----------|-------------|---------|----------|--------|-------|--------|-------|--------|

cd mysql

#### 编辑配置文件 my. cnf

vi /etc/my.cnf

#### 加入以下内容

| [client]         |           |                |
|------------------|-----------|----------------|
| port             | = 3306    |                |
| socket           | = /tmp/my | vsql.sock      |
|                  |           |                |
| [mysqld]         |           |                |
| port             | = 3306    |                |
| socket           | = /tmp/my | vsql.sock      |
| basedir          | = /Data/a | app/mysql      |
| datadir          | = /Data/a | app/mysql/data |
| #bind-address    | = 0.0.0.  | 0              |
|                  |           |                |
| character-set-s  | erver =   | utf8           |
| default-storage  | -engine = | = InnoDB       |
| skip-external-l  | ocking    |                |
| skip-name-resol  | ve        |                |
| #skip-networkin  | g         |                |
|                  |           |                |
| back_log         | =         | = 300          |
| key_buffer       | =         | = 64M          |
| max_allowed_pack | ket =     | = 16M          |
| table_open_cach  | e =       | = 8192         |
| max_connections  | =         | = 1024         |
| max_connect_err  | ors =     | = 100          |

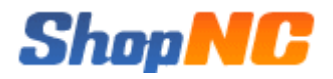

| sort_buffer_size                                       | = 16M                                          |  |  |  |  |
|--------------------------------------------------------|------------------------------------------------|--|--|--|--|
| read_buffer_size                                       | = 16M                                          |  |  |  |  |
| read_rnd_buffer_size                                   | = 8M                                           |  |  |  |  |
| thread_cache_size                                      | = 16                                           |  |  |  |  |
| query_cache_size                                       | = 32M                                          |  |  |  |  |
|                                                        |                                                |  |  |  |  |
| log-error                                              | = /Data/app/mysql/log/error.log                |  |  |  |  |
| slow_query_log                                         | = ON                                           |  |  |  |  |
| <pre>slow_query_log_file</pre>                         | = /Data/app/mysql/log/slow.log                 |  |  |  |  |
| long_query_time                                        | = 2                                            |  |  |  |  |
| log-queries-not-using-i                                | ndexes                                         |  |  |  |  |
| thread_concurrency                                     | = 8                                            |  |  |  |  |
|                                                        |                                                |  |  |  |  |
|                                                        |                                                |  |  |  |  |
| server-id = 1                                          |                                                |  |  |  |  |
| log-bin                                                | = mysql-bin-master                             |  |  |  |  |
| binlog_format                                          | = mixed                                        |  |  |  |  |
| sync_binlog                                            | = 1                                            |  |  |  |  |
| #expire-logs-days                                      | = 7                                            |  |  |  |  |
| max_binlog_size                                        | = 512M                                         |  |  |  |  |
|                                                        |                                                |  |  |  |  |
| #### InnoDB ####################################       |                                                |  |  |  |  |
| innodb_file_per_table                                  |                                                |  |  |  |  |
| <pre>innodb_data_home_dir = /Data/app/mysql/data</pre> |                                                |  |  |  |  |
| innodb_data_file_path                                  | innodb_data_file_path = ibdata1:32M:autoextend |  |  |  |  |
| <pre>innodb_autoextend_increment = 8</pre>             |                                                |  |  |  |  |
| innodb_buffer_pool_size = 2G                           |                                                |  |  |  |  |
| innodb_additional_mem_pool_size = 32M                  |                                                |  |  |  |  |

| innodb_log_group_home_dir         | = /Data/app/mysql/data |
|-----------------------------------|------------------------|
| innodb_log_files_in_group         | = 3                    |
| innodb_log_file_size              | = 64M                  |
| innodb_log_buffer_size            | = 8M                   |
| innodb_write_io_threads           | = 8                    |
| innodb_read_io_threads            | = 8                    |
| innodb_thread_concurrency         | = 16                   |
| innodb_flush_method               | $= 0_{DSYNC}$          |
| innodb_flush_log_at_trx_comm      | it = 1                 |
| innodb_max_dirty_pages_pct        | = 90                   |
| innodb_lock_wait_timeout          | = 120                  |
|                                   |                        |
| <pre>#innodb_force_recovery</pre> | = 1                    |
| #innodb_fast_shutdown             |                        |
|                                   |                        |
| [mysqldump]                       |                        |
| quick                             |                        |
| max_allowed_packet                | = 16M                  |
|                                   |                        |
| [mysql]                           |                        |
| default-character-set             | = utf8                 |
| no-auto-rehash                    |                        |
|                                   |                        |
| [myisamchk]                       |                        |
| key_buffer = 256M                 |                        |
| sort_buffer_size = 256M           |                        |
| read_buffer = 2M                  |                        |
| write_buffer = 2M                 |                        |

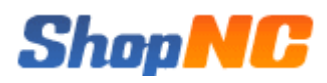

#### 保存退出

#### 然后安装初始数据库

cd /Data/app/mysql/

./scripts/mysql\_install\_db --user=mysql

cd data/

cd ..

#### 加到系统服务并开机启动

cp support-files/mysql.server /etc/init.d/mysqld

chmod 755 /etc/init.d/mysqld

chkconfig --add mysqld

chkconfig --level 35 mysqld on

#### 设置日志

cd /Data/app/mysql

mkdir log

chown mysql:mysql log/

service mysqld start

### 3.4 安装商城程序

在 Nginx、PHP、MySQL 安装并配置完成以后,可以安装 ShopNC B2B2C 商城了。 首先需要仔细阅读安装协议

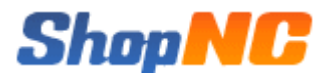

### 

版本: 2014.01.16.2490

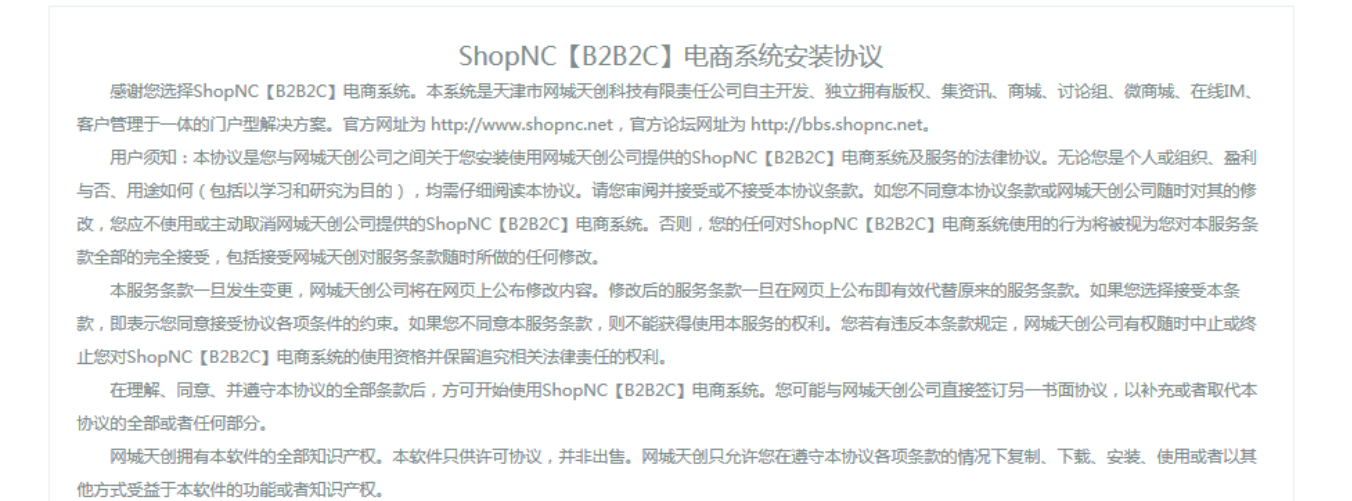

同意协议进入安装

不同詞

Powered by ShopNC [B2B2C]

版权所有 2007-2014 © 天津市网城天创科技有限责任公司 软件注册登记编号: 软著登字第0650314号

阅读并同意后开始检查安装环境,如果检测有未通过项,将显示红色提示并无法进行下一步

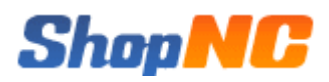

## Step.1 开始安装 检测服务器环境及文件目录权限

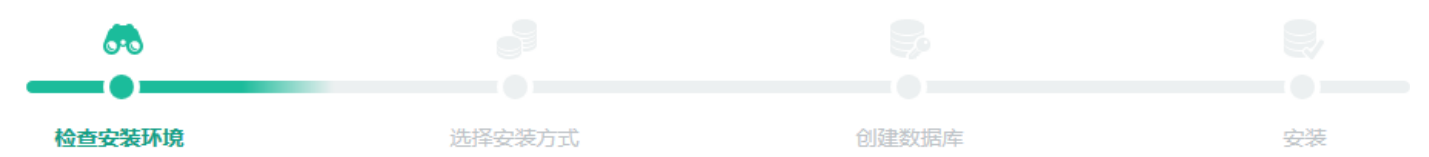

#### 环境检查

| 项目    | ShopNC所需 | 最佳配置推荐 | 当前服务器   |
|-------|----------|--------|---------|
| 操作系统  | 无限制      | lunix  | S Linux |
| PHP版本 | 5.2      | 5.3    | 5.4.24  |
| GD库   | 2.0      | 2.0    | 2.1.0   |
| 附件上传  | 未限制      | 2M     | ⊘ 2M    |
| 磁盘空间  | 100M     | >100M  | 44467M  |

#### 目录、文件权限检查

| 目录文件                    | 所需状态 | 当前状态  |
|-------------------------|------|-------|
| data/cache              | 可写   | 🗙 不可写 |
| data/cache/adv          | 可写   | 🗙 不可写 |
| data/cache/rec_position | 可写   | 🗙 不可写 |
| data/config             | 可写   | 🗙 不可写 |
| data/log                | 可写   | 🗙 不可写 |

待所有检查项均通过后,进入下一步选择安装方式(目前只有一个选项)

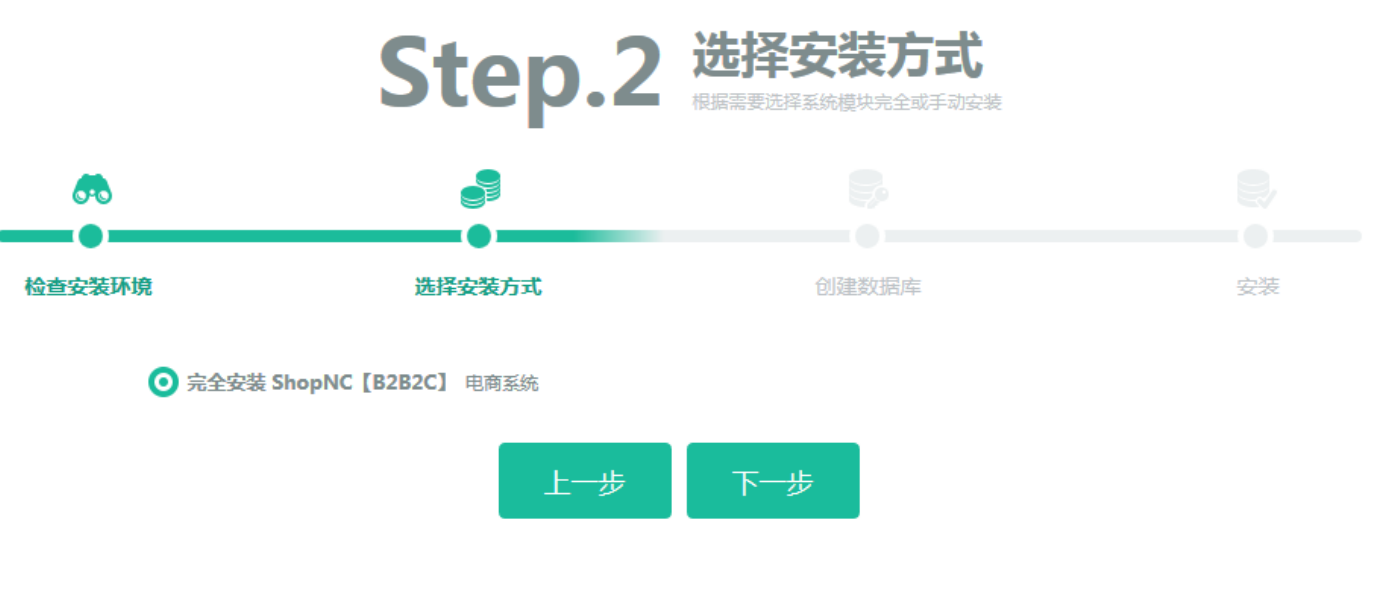

下一步输入数据库账号等信息

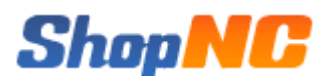

|        | 1        |                            | <b>\$</b>                |          |
|--------|----------|----------------------------|--------------------------|----------|
| 检查安装环境 |          | 选择安装方式                     | 创建数据库                    | 安装       |
| 数据库信   | 息        |                            |                          |          |
|        | 数据库服务器   | localhost                  | 数据库服务器地址,一般为localhost    |          |
|        | 数据库名     | shopnc                     |                          |          |
|        | 数据库用户名   | root                       |                          |          |
|        | 数据库密码    |                            |                          |          |
|        | 数据库表前缀   | shopnc_                    | 同一数据库运行多个ShopNC程序时,请修改前领 | 70<br>77 |
|        | 数据库端口    | 3306                       | 数据库默认端口一般为3306           |          |
|        |          | ✔ 演示数据 , 如果选择安装演示数据 , 请下载图 | 片文件压缩包                   |          |
| 网站信息   | <b>]</b> |                            |                          |          |
|        | 站点名称     | ShopNC B2B2C商城 - 演示站       | 输入站点名称,安装后可在平台设置中进行修改    |          |
|        | 管理员帐号    | admin                      |                          |          |
|        | 管理员密码    | •••••                      | 管理员密码不少于6个字符             |          |
|        | 重复密码     | •••••                      | 确保两次输入的密码一致              |          |

如果选择安装演示数据,请从官方下载图片压缩包,解压到商城根目录。

下一步开始安装数据库

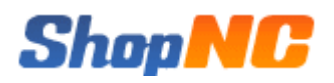

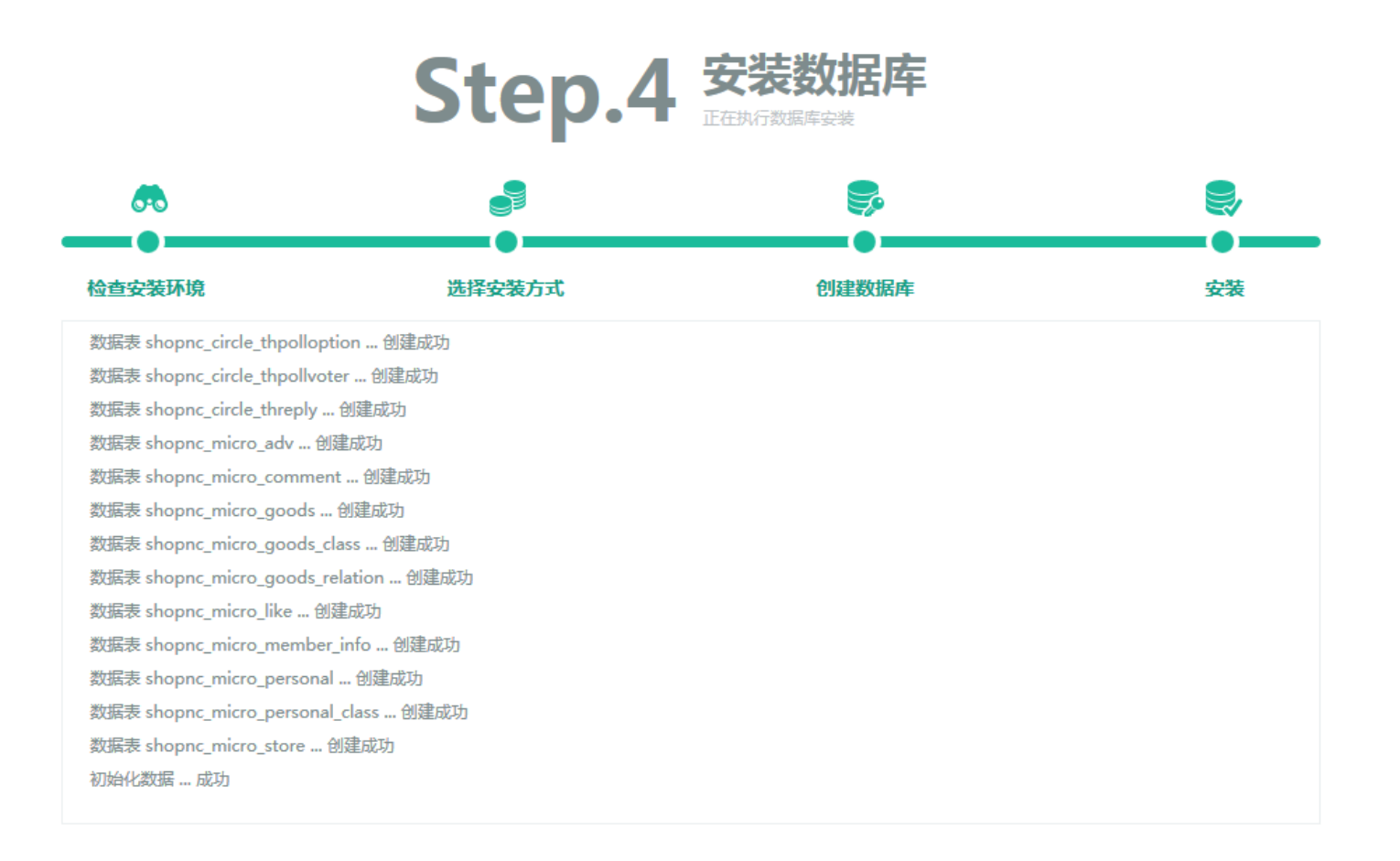

安装完成,下一步...

选择您要进入的页面

#### 安装数据库成功,下一步提示安装成功并显示安装相关信息

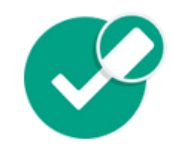

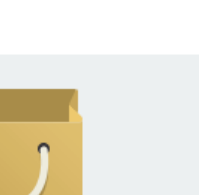

**商城** 线上购物、开店、交易…

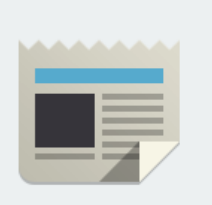

<u>资讯</u> CMS资讯、画报、专题…

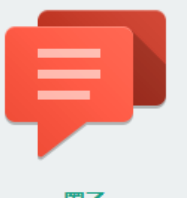

程序已成功安装

**置子** 主题、置友、商品…

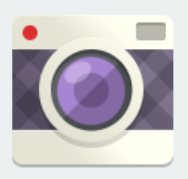

**微商城** 随心看、个人秀、店铺街

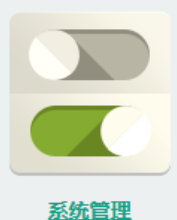

电商系统后台

 系统管理默认地址:
 http://192.168.1.201/v2014
 test2/admin

 网站首页默认地址:
 http://192.168.1.201/v2014
 test2

 如选择安装了演示数据,网站默认会员帐号和密码均为shopnc。

 网站默认商家帐号:
 shopnc\_seller;密码:
 shopnc。

安装完成后,进入后台》设置》清理缓存》 清理全部缓存。

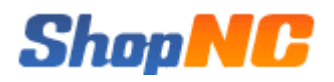

| Shop NC                                                            | 控制台 设置               | 商品 店铺 会员 | 交易网站   | 运营 统计 微商城 CMS 圈子          |
|--------------------------------------------------------------------|----------------------|----------|--------|---------------------------|
|                                                                    | <b>您的位置:</b> 设置 > 清理 | 缓存       |        |                           |
| 0 站点设置                                                             | 清理缓存                 |          |        |                           |
| <ul> <li>账号同步</li> <li>上传设置</li> </ul>                             | ✓ 全部                 |          |        |                           |
| <ul> <li>SEO设置</li> <li>消息通知</li> </ul>                            | ☑ 主即                 | ☑ 商品分类   | ☑ 广告缓存 | ✓ 团购缓存(地区)分类 价格区间) ✓ 底部导航 |
| <ul> <li>支付方式</li> </ul>                                           | ☑ 首页                 | ☑ 表结构    | SEO    |                           |
| <ul> <li>         权限设置     </li> <li>         快递公司     </li> </ul> | ☑ 店铺等级               | ☑ 圈子成员等级 |        |                           |
| <ul> <li>配送地区</li> </ul>                                           | 提交                   |          |        |                           |
| • 商品设置<br>• 清理缓存                                                   |                      |          |        |                           |
| ○ 性能优化                                                             |                      |          |        |                           |
| 0 操作日志                                                             |                      |          |        |                           |

点击后台右上解的商城首页链接,查看一下商城首页,内容正确展示,至此安装过程顺利完成。

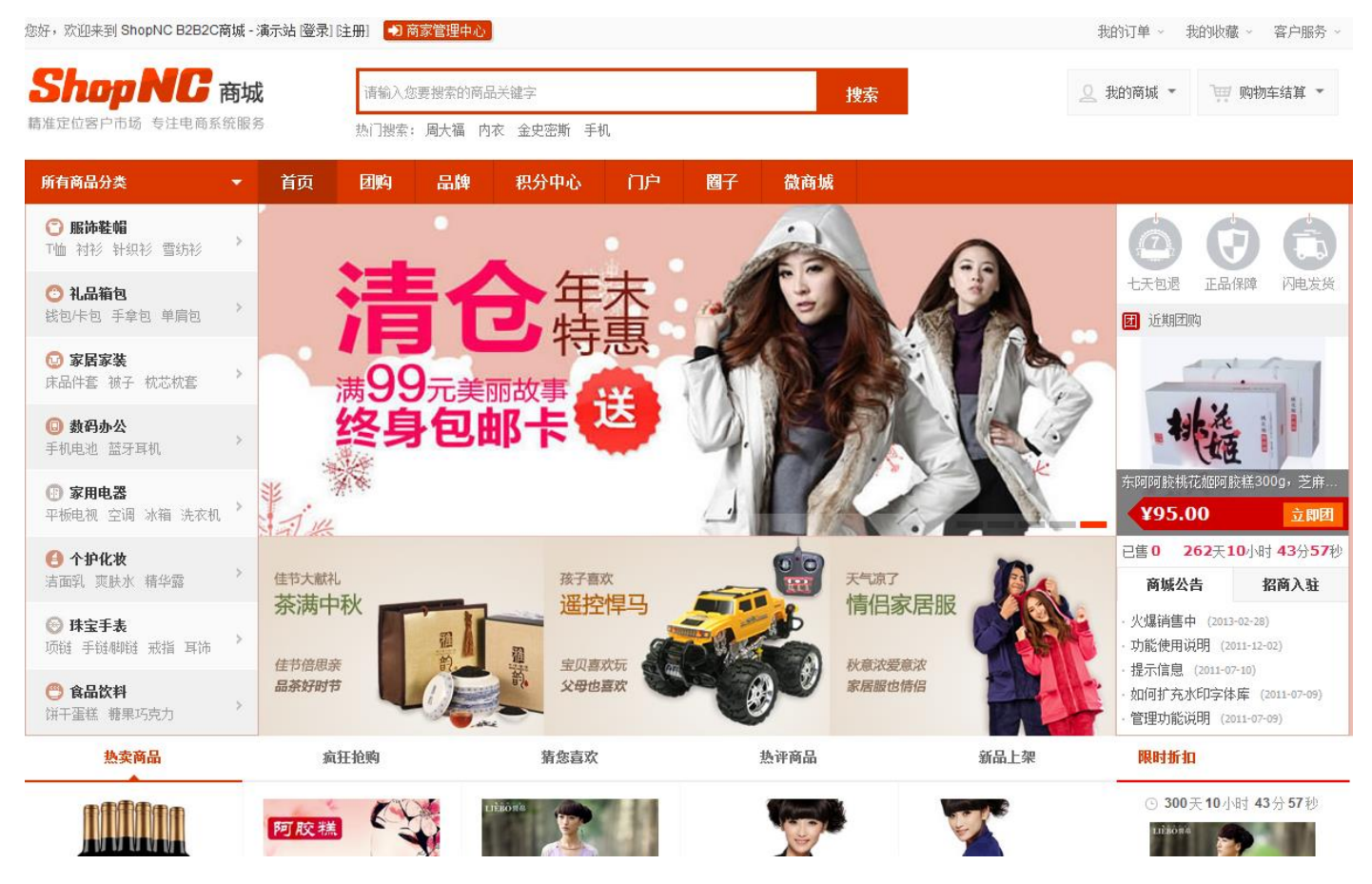

## 3.5 **设置定时任务**

系统中的一些操作(如生成统计数据、生成搜索索引数据等)需要使用系统任务定时触发来完成。待触发的程

### 序文件位于商城目录下的 data/crontab 目录中 ,index.php 是统一入口文件 ,include 目录中的文件来完成各个子功能。 定时任务触发目录及触发频率参考如下:

#### # /usr/local/php/bin/php 为 php 可执行文件所在路径

#### # 更新商品促销到期状态,建议执行频率:1天

/usr/local/php/bin/php /wwwroot/data/crontab/index.php goods promotion

#### # 执行通用任务,建议执行频率:1天

/usr/local/php/bin/php /wwwroot/data/crontab/index.php goods common

#### # 更新首页商品价格,建议执行频率:10分钟

 $/usr/local/php/bin/php \ /wwwroot/data/crontab/index.php \ goods \ web\_update$ 

#### # 会员相关数据统计,建议执行频率:1天

 $/usr/local/php/bin/php \ /wwwroot/data/crontab/index.php \ stat \ memberstat$ 

#### # 生成结算单,建议执行频率:每月1号(1:00 $^{\sim}$ 4:00)执行

/usr/local/php/bin/php /wwwroot/data/crontab/index.php order create\_bill

#### # 全量创建索引,初始安装时,执行一次即可

 $/usr/local/php/bin/php \ /wwwroot/data/crontab/index.php \ xs \ create$ 

#### # 更新增量索引,建议执行频率:5小时

/usr/local/php/bin/php /wwwroot/data/crontab/index.php xs update

#### 示例:

#### # 每天1:00 执行

 $0\ 1\ *\ *\ /usr/local/php/bin/php\ /wwwroot/data/crontab/index.php\ goods\ promotion$ 

#### # 每天1:30 执行

 $30\ 1\ *\ *\ *\ /usr/local/php/bin/php\ /wwwroot/data/crontab/index.php\ goods\ common$ 

#### #每10分钟执行一次

 $*/10 \ * \ * \ * \ / usr/local/php/bin/php \ / wwwroot/data/crontab/index.php \ goods \ web_update$ 

#### # 每天 2:00 执行

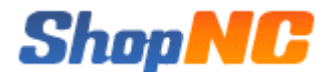

0 2 \* \* \* /usr/local/php/bin/php /wwwroot/data/crontab/index.php stat memberstat

#每月1号3:00执行

0 3 1 \* \* /usr/local/php/bin/php /wwwroot/data/crontab/index.php order create\_bill

#每5小时执行一次

\* \*/5 \* \* \* /usr/local/php/bin/php /wwwroot/data/crontab/index.php xs update

### 3.6 开启高级缓存

### 3.6.1 安装缓存扩展

系统默认只是缓存了系统基本配置信息(即后台清理缓存工具涉及的内容),缓存信息如下图:

|     | 商城配置                      | □ 商品分类                       | □ 广告缓存                   | 🗌 团购缓存 (地区)分割        | 剡价格区间)□ 底部导航       |
|-----|---------------------------|------------------------------|--------------------------|----------------------|--------------------|
|     | 首页                        | □ 表结构                        | SEO                      | □ 快递公司               | □ 店铺分类             |
|     | 店铺等级                      | □ 圈子成员等级                     |                          |                      |                    |
| 其它  | 3数据均未使用缓存                 | F,这样造成了系统性能                  | 下降。系统强烈建议开               | 后非文件缓存 ( redis       | 、memcache、xcache、  |
| арс | eaccelerator),            | 建议优先使用 redis 或               | memcache。开启非文            | 文件缓存后,系统将会           | 自动缓存店铺、会员、商        |
| 品、  | 统计类、搜索结果                  | 1等局部数据信息,使用                  | 系统性能得到较大提高               | 5。开启非文件缓存首约          | <b>先确保服务器上相应缓存</b> |
| 软件  | 安装正确。                     |                              |                          |                      |                    |
|     | Redis 服务器安装               | ŧ                            |                          |                      |                    |
|     | yum install redis         |                              |                          |                      |                    |
|     | # 如果没有可用的 re              | edis <b>包 , 可以先安装</b> EPEL , | 后再执行。如 64 位系统,词          | 可以先执行                |                    |
|     | rpm -ivh <u>http://dl</u> | .fedoraproject.org/pub/      | epel/6/x86_64/epel-relea | ase-6-8. noarch. rpm |                    |
|     | # 安装完成后动服务                | 器端                           |                          |                      |                    |
|     | /usr/sbin/redis-se        | erver /etc/redis.conf        |                          |                      |                    |
|     | Php redis 扩展安             | 装                            |                          |                      |                    |
|     | wget https://githu        | b.com/nicolasff/phpredi      | s/archive/master.zip     |                      |                    |
|     | unzip msater              |                              |                          |                      |                    |
|     | cd phpredis-master        | ./                           |                          |                      |                    |
|     | /usr/bin/phpize           |                              |                          |                      |                    |

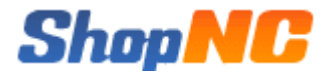

./configure

make && make install

# 编辑 php. ini , 追加以下内容

extension=/usr/lib64/php/modules/redis.so

# 重启 php-fpm 服务

service php-fpm restart

### 3.6.2 商城配置

缓存服务器与 PHP 扩展安装完成后,需更改 CONFIG(data/config/cofnig.ini.php)中[cache][save\_type]

项,以使用 redis 为例, CONFIG 配置如下:

# 缓存存储类型 支持类型为 file 文件缓存(默认)、redis、memcache、xcache、apc、eaccelerator

\$config['cache']['type'] = 'redis';

如果缓存类型设置为 memcache 或 redis,还需要配置下面的 memcache 或 redis 相关参数才会生效

# memcached 设置,可配置多台 memcached 服务器

\$config['memcache']['prefix'] = 'nc\_'; // memcached 存取时值时,自动添加的前缀

#### # 第 1 台 memcached 配置

| <pre>\$config['memcache'][1]['port']</pre>     | = 11211; // memcached 监听端口号              |
|------------------------------------------------|------------------------------------------|
| <pre>\$config['memcache'][1]['host']</pre>     | = '192.168.1.13'; // memcached 服务器 IP 地址 |
| <pre>\$config['memcache'][1]['pconnect']</pre> | = 0; //是否长连接 默认0(否),1表示使用长连接             |

# 第 2 台 memcached 配置

| <pre>\$config['memcache'][2]['port']</pre>     | = 11211;          |
|------------------------------------------------|-------------------|
| <pre>\$config['memcache'][2]['host']</pre>     | = '192.168.1.14'; |
| <pre>\$config['memcache'][2]['pconnect']</pre> | = 0;              |

# 第 N 台 memcached 配置

#### # redis 配置, 支持一主或一主一从配置

\$config['redis']['prefix'] = 'nc\_'; // redis 存取时值时,自动添加的前缀

# redis 主服务器配置

\$config['redis']['master']['port'] = 6379;

| <pre>\$config['redis']['master']['host']</pre>     | = '192.168.1.15'; |
|----------------------------------------------------|-------------------|
| <pre>\$config['redis']['master']['pconnect']</pre> | = 0;              |
|                                                    |                   |
| #不启用 redis 从服务器                                    |                   |
| <pre>\$config['redis']['slave'] =</pre>            | array();          |
|                                                    |                   |
| # 启用 redis 从服务器配置                                  |                   |
| <pre>\$config['redis']['slave']['port']</pre>      | = 6379;           |
| <pre>\$config['redis']['slave']['host']</pre>      | = '192.168.1.16'; |
| <pre>\$config['redis']['slave']['pconnect']</pre>  | = 0;              |

#### 在开启非文件缓存后,后台性能优化中提供了一键清理操作,可以手动点击清理缓存内容。如图:

| 性能优化 内存优化    | ¥)       |           |    |  |  |
|--------------|----------|-----------|----|--|--|
| 当前内存工作状态     |          |           |    |  |  |
| 内存类型         | PHP 扩展环境 | Config 设置 | 清理 |  |  |
| Memcache     | YES      | NO        |    |  |  |
| eAccelerator | NO       | NO        |    |  |  |
| APC          | NO       | NO        |    |  |  |
| Xcache       | NO       | NO        |    |  |  |
| Redis        | YES      | YES       | 清理 |  |  |

## 3.7 开启即时通讯

系统 IM 模块默认并未开启,若想启用 IM 模块,需要先配置 IM 服务器。可以从官网 (http://nodejs.org/download/)下载二进制包解压下载接使用,也可以下载源码包编译安装,以下为源码编译 过程:

wget http://nodejs.org/dist/v0.10.25/node-v0.10.25.tar.gz

tar zxf node-v<br/>0.10.25.tar.gz  $\,$ 

cd node-v0.10.25

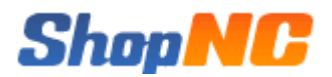

#### ./configure

make && make install

#### 将安装包内 im 文件夹,放置到非 WEB 目录,然后编辑 im/config.js 文件,配置示例如下:

#### var config = {};//数据库帐号设置

| config['host']            | = '10.10.10.50';//数据库地址 |
|---------------------------|-------------------------|
| <pre>config['port']</pre> | = '3306';//数据库端口        |
| config['user']            | = 'shopnc';//数据库用户名     |
| config['password']        | = 'xxxxxx';//数据库密码      |
| config['database']        | = 'shopnc';//mysql 数据库名 |
| config['tablepre']        | = 'shopnc_';//表前缀       |
| config['insecureAuth']    | = true;//兼容低版本          |
|                           |                         |

- config['debug'] = false;//默认 false
- exports.hostname = '';//授权连接的域名或 IP,为空不限制
- exports.port = 8090;//服务器所用端口号,默认 8090,也可自定义
- exports.config = config;

#### 然后启动 node (假设 IM 文件包目录为/data/im/)

/usr/local/bin/node /data/im/chat.js

#### 如果出现以下内容说明配置成功:

info - socket.io started

mysql connected

#### 然后停止当前 node,将 node 以后台方式启动:

nohup /usr/local/bin/node /data/im/chat.js >> /output.log &

#### 然后编辑商城根目录 chat/config/config.ini.php , 示例如下:

define('NODE\_SITE\_URL', 'http://www.shopnc.net:8090');

define('CHAT\_SITE\_URL','http://www.shopnc.net/chat'); # 这里假设 chat 位于 WEB 根目录

#### 最后编辑商城根目录 shop/templates/default/footer.php

#### # 去掉以下行的 PHP 注释

<?php //echo getChat(\$layout);?>

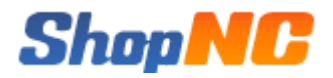

使用会员账号登录到商城,如果发现右下角出现 IM 图标,说明 IM 配置成功了。如下图:

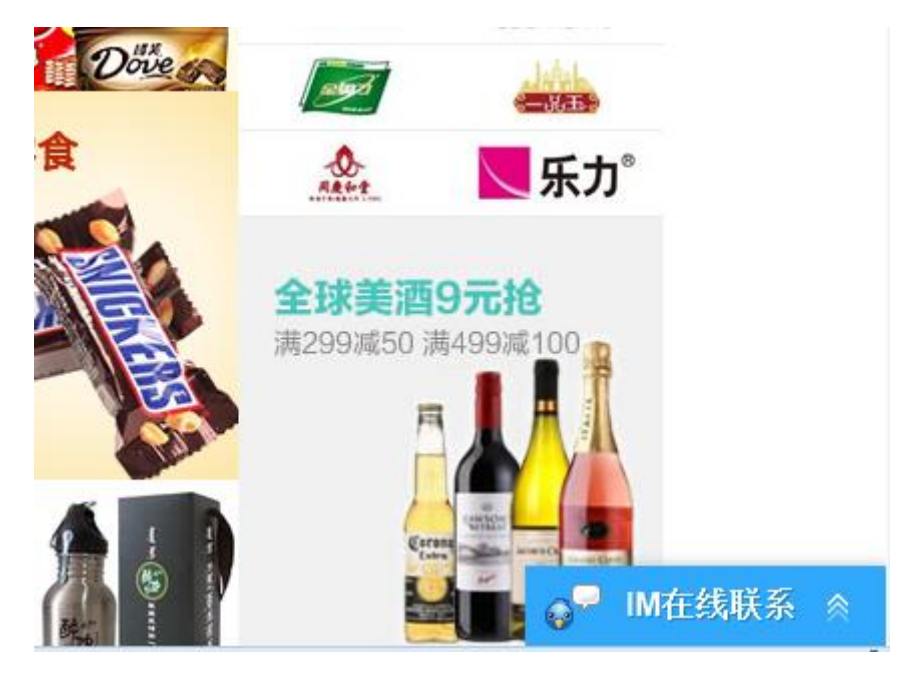

启动成功后,将 node 启动命令加入到系统启动中。 如果右下角未出现 IM 框,请检查防火墙中是否禁止了 node 监听端口。

### 3.8 开启全文搜索

系统在默认配置下,前台商品搜索采用时时查询数据库的方式处理,在大数据高并发下,这样会对数据库造成 较大压力,建议开启全文搜索。开启后系统会定时将商品的信息索引到搜索服务器(只索引前台搜索排序相关的字 段),当前台搜索某关键词(或分类、品牌、属性)时,系统会跟据索引查找搜索服务器,然后返回商品主键 ID(返 回数量为每页显示数),最后系统将这些商品主键作为条件查询数据库,显示查询结果。

### 3.8.1 安装配置

系统默认使用 xunsearch 作为全文搜索引擎,登录迅搜索(http://www.xunsearch.com/) 官网并下载安装 最新的稳定安装包,安装包内含安装说明,这里不再赘述。

安装完成后,更改 CONFIG(data/config/config.ini.php)文件全文搜索部分,配置如下:

# 全文检索配置,支持 true(开启)或 false(关闭),全文检索的详细配置,请参考本帮助的全文检索章节

# 需编辑 data\api\xs\app\shopnc.ini,将 server.index 和 server.search 值修改成自己的 IP 和端口 \$config['fullindexer']['open'] = true;

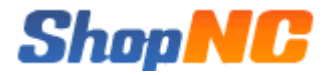

# 全文检索配置文件名(默认为 shopnc , 不需要更改)

\$config['fullindexer']['appname'] = 'shopnc';

然后更改全文搜索配置文件 (data/api/xs/app/shopnc.ini), 将 server.index 和 server.search 值修改成自

己的 IP 和端口

shopnc.ini 文件完整解释如下:

#### # 项目名称(不需要更改)

project.name = shopnc

#### # 默认字符集 (该项要与当前商城字符集一致)

project.default\_charset = UTF-8

#### # 索引服务端配置, 默认端口 8383

server.index = 127.0.0.1:8383

#### # 搜索服务端配置,默认端口 8384

server.search = 127.0.0.1:8384

#### # 主键

[pk]

type = id

#### # 商品 ID

[goods\_id]

type = numeric

#### # 商品名称

[goods\_name]

type = title

index = mixed

weight = 5

#### # 分类名称

[gc\_name]

index = mixed

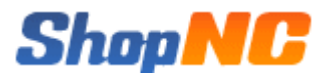

weight = 3

#### # 品牌名称

[brand\_name] index = mixed weight = 4

#### # 商品所在一级分类

[cate\_1]

index = self

tokenizer = full

#### # 商品所在二级分类

[cate\_2]
index = self
tokenizer = full

#### # 商品所在三级分类

[cate\_3]
index = self
tokenizer = full

#### # 品牌 ID

[brand\_id] index = self tokenizer = full

#### # 属性 ID

[attr\_id] index = self tokenizer = split(\_)

#### # 店铺 ID

[store\_id]
index = self
tokenizer = full

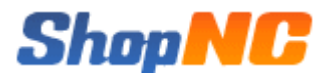

#### # 一级地区 ID

[area\_id]

index = self

tokenizer = full

#### # 商品价格(排序)

[goods\_price]

type = numeric

#### # 商品点击量(排序)

[goods\_click]

type = numeric

#### # 商品销量(销量)

[goods\_salenum]

type = numeric

#### # 商品分类 ID

[gc\_id]

#### 配置完成后,启动 xunsearch 进程、索引商品内容到搜索服务器。

# 启动 xunsearch 进程 usr/local/xunsearch/bin/xs-ctl.sh -b inet start # 清空索引 /usr/bin/php /wwwroot/html/crontab/index.php xs clear # 全量更新索引 /usr/bin/php /wwwroot/html/crontab/index.php xs create # 增量更新索引,此命令可以加入系统任务计划中,定时执行,建议执行周期为1小时 /usr/bin/php /wwwroot/html/crontab/index.php xs update

至此,配置工作已经完成,前台可以体验全文搜索了。

## 3.8.2 自定义词库

系统使用的索引分词器默认为 scws,当内置的词库不能满足您的应用时,可以使用下面介绍的自定义词库功

能,涉及的相关文件如下(假设 \$prefix 是您的安装目录)

\$prefix/etc/dict\_user.txt

打开上述文件, 文件开头已经有了相关注释和说明。这个文件就是自定义词库文件, 如果您同一台机器上装有

多个 xunsearch 服务端,那么每个服务端独自使用自己的自定义词典文件。

添加删除修改自定义词库只要编辑该文件即可,以下为相关规范:

- 文件为纯文本文件,编码必须是 UTF-8,可用任何编辑器修改
- 每行一条记录表示一个词,每行包含 1~4 个字段,字段之间用空格或制表符(\t)分隔
- 字段含义依次表示 "词语", "词频(TF)", "逆词频率(IDF)", "词性(ATTR)"
- 后面三个字段如果省略依次使用 scws 的默认值
- 特殊词性! 可用于表示删除该词
- 自定义词典优先于内置词典加载和使用,以#开头的行为注释

### 3.9 开启伪静态

系统支持动态网址和伪静态两种 URL 形式,CONFIG(data/config/config.ini.php)中,url\_model 为 true 表示开启 伪静态,url\_mode 为 false 表示使用默认动态网址形式。系统伪静态是基于 PATHINFO 模式实现的,所以若开启伪 静态,除更改 CONFIG 外,还需要配置 APACHE/NGINX 支持 PATHINFO 模式。

注意:当开启伪静态时, CONFIG 中的各子模块 URL 网址必须全部配置并启用。

# apache 配置

# 编辑 httpd.conf , 加载 mod\_rewrite.so

# 编辑 httpd.conf ,让 Apache 支持.htaccess

AllowOverride None 改为 AllowOverride All

# 在商城目录下新建. htccess 文件,

# 若以 php-cgi 运行,加入以下内容

 $\langle IfModule mod_rewrite.c \rangle$ 

RewriteEngine on

RewriteCond %{REQUEST\_FILENAME} !-d

RewriteCond %{REQUEST\_FILENAME} !-f

RewriteRule ^(.\*)\$ index.php [L,E=PATH\_INF0:\$1]

</IfModule>

# 若以 php5apache2\_2.dll 方式运行,加入以下内容 <IfModule mod\_rewrite.c> RewriteEngine on

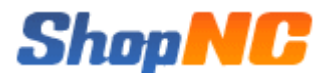

```
RewriteCond %{REQUEST_FILENAME} !-d
RewriteCond %{REQUEST_FILENAME} !-f
RewriteRule ^(.*)$ index.php/$1 [QSA, PT, L]
</IfModule>
# nginx 配置
location / {
    if (!-e $request_filename)
    {
        rewrite ^/shop/(.*)$ /shop/index.php?$1;
    }
location ~ \.php$ {
    fastcgi_param PATH_INFO $request_uri;
}
```

## 3.10 设置域名

系统默认安装后,商城、CMS、圈子、微商城等均采用二级(或多级)目录访问形式,这些网址均支持自定义 设置(注意:系统下的各模块可以使用二级域名,各子模块使用的网址必须是同一个根域名),这里假设使用的根 域名为 shopnc.net,系统标准域名配置参考如下:

| 说明             | CONFIG 配置项         | 网址                          | 指向目录          |  |
|----------------|--------------------|-----------------------------|---------------|--|
| 商城             | shop_site_url      | http://www.shopnc.net       | shop          |  |
| CMS            | cms_site_url'      | http://cms.shopnc.net       | cms           |  |
| 圈子             | circle_site_url    | http://circle.shopnc.net    | circle        |  |
| 微商城            | microshop_site_url | http://microshop.shopnc.net | microshop     |  |
| 后台管理           | admin_site_url     | http://system.shopnc.net    | admin         |  |
| 图片             | upload_site_url    | http://img.shopnc.net       | data/upload   |  |
| CSS,JS,IMG 等资源 | resource_site_url  | http://resource.shopnc.net  | data/resource |  |

以上二级域名也可自行命名,建议 www 指向商城作为主站,除以上提到的指向目录及子目录以外,其它目录 强烈建议均不开放域名指向。

## 4. 附录

## 4.1 **配置文件介绍**

ShopNC B2B2C 商城包含多个独立模块,各独立模块均有自己的配置文件,配置文件整理如下:

| 说明               | 目录位置                            |
|------------------|---------------------------------|
| 全局配置文件[1](需手动编辑) | data/config/config.ini.php      |
|                  | data/cache/setting.php          |
|                  | admin/config/config.ini.php     |
| CMS 配置文件         | cms/config/config.ini.php       |
|                  | circle/config/config.ini.php    |
| 微商城配置文件          | microshop/config/config.ini.php |
|                  | chat/config/config.ini.php      |
| 全文搜索配置文件         | data/api/xs/app/shopnc.ini      |

全局配置文件[1] 主要存放服务器级配置信息和不频繁改动的配置信息,如系统网址、数据库账号配置、redis 缓存配置等,如需更改,需要进入服务器手动编辑配置文件。

全局配置文件[2] 主要存放商城业务运营相关信息,如网站 LOGO,QQ 互联信息、上传附件信息等,该配置可以直接从管理后台相关操作界面更改。

商城、后台管理、圈子、CMS 和微商城各自己目录下均有自己的配置文件,目前配置内容较少或无内容,预 留二次扩展使用。

IM 和全文搜索具体配置可查看相关独立章节。

全局配置文件[1] 作为最主要的配置文件,配置参数与解释如下:

#### # 判断是否被合法调用

defined('InShopNC') or exit('Access Invalid!');

# 定义配置数组

\$config = array();

# 商城网址

\$config['shop\_site\_url'] = 'http://shop.shopnc.net';

# CMS 网址

| <pre>\$config['cms_site_url']</pre>                        | <pre>= 'http://cms.shopnc.net';</pre>       |  |  |
|------------------------------------------------------------|---------------------------------------------|--|--|
| # 微商城网址                                                    |                                             |  |  |
| <pre>\$config['microshop_site_url']</pre>                  | <pre>= 'http://microshop.shopnc.net';</pre> |  |  |
| # 圈子网址                                                     |                                             |  |  |
| <pre>\$config['circle_site_url']</pre>                     | <pre>= 'http://circle.shopnc.net';</pre>    |  |  |
| # 系统管理后台网址                                                 |                                             |  |  |
| <pre>\$config['admin_site_url']</pre>                      | <pre>= 'http://system.shopnc.net';</pre>    |  |  |
| # 图片网址                                                     |                                             |  |  |
| <pre>\$config['upload_site_url']</pre>                     | <pre>= 'http://img.shopnc.net';</pre>       |  |  |
| # 商城程序中 css, js, image 等资源                                 | 网址                                          |  |  |
| <pre>\$config['resource_site_url']</pre>                   | <pre>= 'http://resource.shopnc.net';</pre>  |  |  |
| # 系统版本号 , 安装时自动生成                                          |                                             |  |  |
| <pre>\$config['version'] = '2</pre>                        | 01401162490';                               |  |  |
| # 系统安装日期 , 安装时自动生成                                         |                                             |  |  |
| <pre>\$config['setup_date'] = '2014-01-22 11:06:21';</pre> |                                             |  |  |
| # 是否开启 gzip 压缩                                             |                                             |  |  |
| <pre>\$config['gip'] = 0;</pre>                            |                                             |  |  |
| # 数据库连接驱动,支持 mysqli(默认),mysql                              |                                             |  |  |
| <pre>\$config['dbdriver'] = 'mysqli';</pre>                |                                             |  |  |
| # 数据库表前缀                                                   |                                             |  |  |
| <pre>\$config['tablepre'] = 's</pre>                       | hop_';                                      |  |  |
| # 主数据库配置,只允许配置一台(单                                         | <b>自台数据库时,只配置主数据库即可</b> )                   |  |  |
| <pre>\$config['db'][1]['dbhost']</pre>                     | = '192.168.1.10';                           |  |  |
| <pre>\$config['db'][1]['dbport']</pre>                     | = '3306';                                   |  |  |
| <pre>\$config['db'][1]['dbuser']</pre>                     | = 'root';                                   |  |  |

| <pre>\$config['db'][1]['dbpwd']</pre>     | = 'root';   |
|-------------------------------------------|-------------|
| <pre>\$config['db'][1]['dbname']</pre>    | = 'shopnc'; |
| <pre>\$config['db'][1]['dbcharset']</pre> | = 'UTF-8';  |

# 从数据库配置,可以配置多台(多台时,系统每次随机使用)

#### # 如果没有从数据库,可以使用以下配置

\$config['db']['slave'] = array();

#### # 如果使用从数据库,可以参考以下配置

#### # 第 1 台配置

| <pre>\$config['db']['slave'][1]['dbhost']</pre>    | = ' | ' 192. 168. 1. 11'; |
|----------------------------------------------------|-----|---------------------|
| <pre>\$config['db']['slave'][1]['dbport']</pre>    | = ' | ' 3306' ;           |
| <pre>\$config['db']['slave'][1]['dbuser']</pre>    | = ' | 'root';             |
| <pre>\$config['db']['slave'][1]['dbpwd']</pre>     | = ' | 'root';             |
| <pre>\$config['db']['slave'][1]['dbname']</pre>    | = ' | 'shopnc';           |
| <pre>\$config['db']['slave'][1]['dbcharset']</pre> | = ' | 'UTF-8';            |

#### # 第 2 台配置

| <pre>\$config['db']['slave'][2]['dbhost']</pre>    | = '192.168.1.12' |
|----------------------------------------------------|------------------|
| <pre>\$config['db']['slave'][2]['dbport']</pre>    | = '3306';        |
| <pre>\$config['db']['slave'][2]['dbuser']</pre>    | = 'root';        |
| <pre>\$config['db']['slave'][2]['dbpwd']</pre>     | = 'root';        |
| <pre>\$config['db']['slave'][2]['dbname']</pre>    | = 'shopnc';      |
| <pre>\$config['db']['slave'][2]['dbcharset']</pre> | = 'UTF-8';       |

#### # 第 N 台配置

.....

# 系统缓存默认时间,单(秒),默认1小时, \$config['session\_expire'] = 3600;

#### # 语言包,默认zh\_cn(简体)

\$config['lang\_type'] = 'zh\_cn';

## Shop<mark>NC</mark>

#### # cookie 前缀,安装时自动生成

\$config['cookie\_pre'] = '08A6\_';

#### # 模板目录

\$config['tpl\_name'] = 'default';

# 生成缩略图处理工具 可选为 gd(默认)或 im , 分别代表 GD 库和 imagemagick \$config['thumb']['cut\_type'] = 'gd';

# convert 可执行文件所在路径(位于 imagemagick 安装路径中),只有使用 imagemagick 才需要配置该项,使用 GD 留空即可 \$config['thumb']['impath'] = '/usr/local/ImageMagick/bin';

# 缓存存储类型 支持类型为 file 文件缓存(默认)、redis、memcache、xcache、apc、eaccelerator # 如果缓存类型设置为 memcache 或 redis,还需要配置下面的 memcache 或 redis 相关参数才会生效 \$config['cache']['type'] = 'file';

# memcache 设置,可配置多台 memcache 服务器
\$config['memcache']['prefix'] = 'nc\_'; // memcached 存取时值时,自动添加的前缀

#### # 第 1 台 memcached 配置

| <pre>\$config['memcache'][1]['port']</pre>     | = 11211; // memcached <b>监听端口号</b>       |
|------------------------------------------------|------------------------------------------|
| <pre>\$config['memcache'][1]['host']</pre>     | = '192.168.1.13'; // memcached 服务器 IP 地址 |
| <pre>\$config['memcache'][1]['pconnect']</pre> | = 0; //是否长连接 默认0(否),1表示使用长连接             |

#### # 第 2 台 memcached 配置

| <pre>\$config['memcache'][2]['port']</pre>     | = 11211;          |
|------------------------------------------------|-------------------|
| <pre>\$config['memcache'][2]['host']</pre>     | = '192.168.1.14'; |
| <pre>\$config['memcache'][2]['pconnect']</pre> | = 0;              |

# 第 N 台 memcached 配置

# redis 配置, 支持一主或一主一从配置

\$config['redis']['prefix'] = 'nc\_'; // redis 存取时值时,自动添加的前缀

#### # redis 主服务器配置

\$config['redis']['master']['port'] = 6379; \$config['redis']['master']['host'] = '192.168.1.15'; \$config['redis']['master']['pconnect'] = 0;

#### # 不使用 redis 从服务器时,配置如下

\$config['redis']['slave'] = array();

#### # 使用 redis 从服务器时,配置如下

| <pre>\$config['redis']['slave']['port']</pre>     | = 6379;           |
|---------------------------------------------------|-------------------|
| <pre>\$config['redis']['slave']['host']</pre>     | = '192.168.1.16'; |
| <pre>\$config['redis']['slave']['pconnect']</pre> | = 0;              |

# 全文检索配置,支持 true(开启)或 false(关闭),全文检索的详细配置,请参考本帮助的全文检索章节

# 需编辑 data\api\xs\app\shopnc.ini,将 server.index 和 server.search 值修改成自己的 IP 和端口 \$config['fullindexer']['open'] = true;

#### # 全文检索配置文件名(默认为 shopnc , 不需要更改)

```
$config['fullindexer']['appname'] = 'shopnc';
```

#### # 是否开启调式模式,支持 true(开启)或 false(关闭)

# 开发环境建议开启调试,开户后系统底部将显示详细的引入文件、运行时间、SQL执行等信息,如果发生异常,系统直接输入 异常信息

# 生产环境建议关闭调试模式,关闭后,系统底部运行信息将不再显示,如果发生异常,系统会记录错误日志并保持系统继续运行

# 系统错误日志位于: data/log 目录

\$config['debug'] = false;

#### # 平台自营店店铺 ID

```
$config['default_store_id'] = '1';
```

# 是否开启伪静态,支持 true(开启)或 false(关闭)

\$config['url\_model'] = false;

# 二级域名后缀、SESSION、COOKIE 有效作用域
\$config['subdomain\_suffix'] = '';

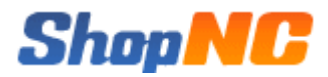

#### 后台管理配置文件内容及解析如下:

# 系统后台是否记录操作日志 true(开启) 或 false(关闭)

\$config['sys\_log'] = true;